# 湖南省注册会计师资产评估行业综合评价管理 系统使用手册

## 一、系统登录

用户使用浏览器访问湖南省注册会计师资产评估行业综合评价管理系统地址:

http://222.244.103.73:8008/EvalSystemClient/#/login

#### 1.1、登录视图

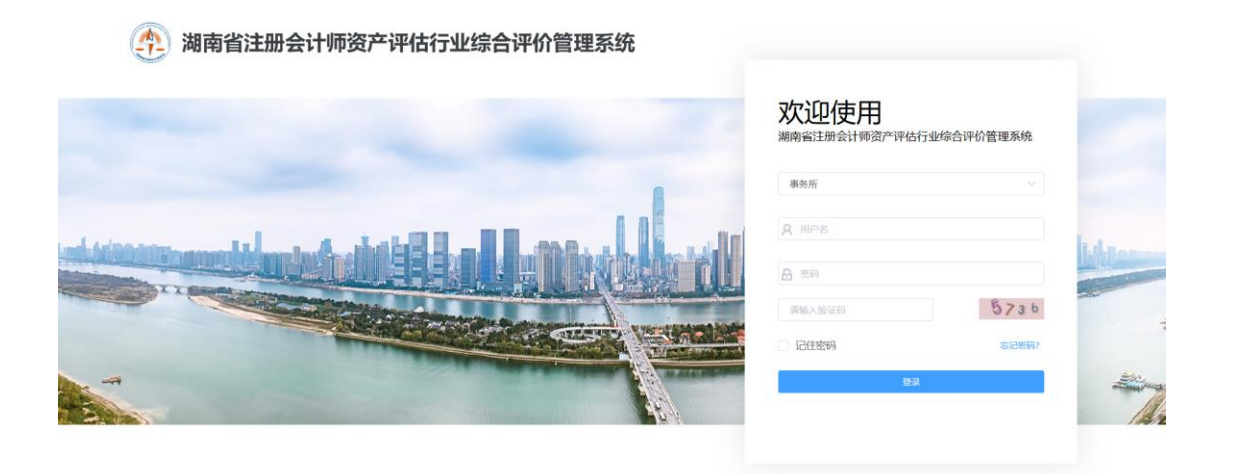

1.2、用户登录

系统默认访问用户组为事务所,点击可以切换选择市 州/省注协用户组,初次登录系统后默认强制用户修改密 码,密码需包含数字、字符、大小写字母。

# 二、系统功能

### 2.1、界面说明

登录进入系统后默认显示系统首页,在功能菜单栏部 分可以点击选择操作任务,二级菜单及任务信息板会相应 进行跳转。(图示如下)

| 价指标审核 | 首页 ———————————————————————————————————— |               |       |        |                       |        |     |  |  |  |  |
|-------|-----------------------------------------|---------------|-------|--------|-----------------------|--------|-----|--|--|--|--|
| 评价年份  | 行业综合评价                                  | 12 1          | ii AS | Q 查看   |                       |        |     |  |  |  |  |
|       | 年度: 2022 ~                              |               | 序号    | 事务所编号  | 事务所名称                 | 当前状态   | 269 |  |  |  |  |
|       | 显示: • 待审核 〇 已审核                         | Q             | 1     |        | <b>陣务所有限责任公</b> 司     | 事务所已提交 |     |  |  |  |  |
|       | 状态: 通选择状态 ~                             | io.           | 2     |        | 另所有限公司                | 事务所已提交 |     |  |  |  |  |
|       | 地区分类                                    | đ             | 3     | ?      | 所有限责任公司               | 事务所已提交 |     |  |  |  |  |
|       |                                         |               | 4     |        | )<br>)<br>(普通合<br>(伏) | 事务所已提交 |     |  |  |  |  |
|       |                                         |               | 5     | 1000   | 事务所 (黃递<br>合伙)        | 事务所已建交 |     |  |  |  |  |
|       | /<br>份,已提交事务所信息审核状态                     | D             | 6     |        | 所 (普通合<br>伏)          | 事务所已提交 |     |  |  |  |  |
|       |                                         |               |       | 已提交或已审 | 核事务所清单                |        |     |  |  |  |  |
|       |                                         | し近天地口中水中カバー同半 |       |        |                       |        |     |  |  |  |  |

2.2、系统功能

用户点击功能菜单【评价管理】,下方二级菜单会显示 相关权限功能【事务所评价指标审核】【评估机构评价指标 审核】。

2.2.1、事务所评价指标审核

事务所评价指标审核为当前已提交评价材料的事务所列表,点击后可跳转至填报审核页面。(图示如下)

| 湖南省注册会计师资产评估行业综合计                     | 平价管理系统                                              |                              |                  |              | (i) (i) (i) (i) (i) (i) (i) (i) (i) (i)                                             |  |  |  |  |
|---------------------------------------|-----------------------------------------------------|------------------------------|------------------|--------------|-------------------------------------------------------------------------------------|--|--|--|--|
| <b>新闻中价指标率结</b>                       |                                                     |                              |                  |              |                                                                                     |  |  |  |  |
| 事务所综合评价编段 ×                           |                                                     |                              |                  |              |                                                                                     |  |  |  |  |
| 指标标题                                  | 事务所填报数据                                             | 市州注协审核费                      | 团团               |              | 指标描述                                                                                |  |  |  |  |
| 一、收入情况 (400分)                         |                                                     |                              |                  |              |                                                                                     |  |  |  |  |
| (一) 业务收入 (单位:万元) (350分)               | 2022年业务收入为 2 万元                                     | 2022年业务收入                    | 32               | Ъπ           | 数据来源或附件上传说明:<br>采用注协导入的事务所评价年度收入                                                    |  |  |  |  |
| (二) 业务收入增长率(单位:%) (20分)               | 2021年至2022年业务收入同比增长率为(16%)%                         | 2021年至2022                   | 年业务收入同比          | 增长率为(二) %    | 数据来源或附件上传说明:<br>业务收入采用注协导入的事务所评价年度及前一年收入                                            |  |  |  |  |
| (三) 注师人均业务收入(单位:万元/人/年)(30分)          | 2022年注碼人均业务收入为 291 万元                               | 2022年注册人均                    | 的业务收入为           | 1 万元         | 数据来源或附件上传说明:<br>业务收入采用注场号入事务评价年度收入;<br>注师数采用注场号入的资格检查相关数据。<br>(注: 窗内的总所会自动加上窗内分所注师) |  |  |  |  |
| 二、人力资源(180分)                          |                                                     |                              |                  |              |                                                                                     |  |  |  |  |
| (一) 注册会计师人数(单位:人)(20分)                | 截止2022年12月31日,注册会计师人数有<br>人                         | 截止2022年12)<br>人              | 月31日,注册会         | 计师人数有        | 数据未游响附件上传说明:<br>注码域采用注协导入的资格检查相关数据<br>(注:省内的总所会自动加上省内分所注师)                          |  |  |  |  |
| (二) 执业额过5年目年龄在60周岁以内的注册会计师<br>人数(20分) | 載止2022年12月31日, 执业超过5年目年龄在60周岁以<br>内的注册会计师人数有<br>2 人 | 截止2022年12)<br>内的注册 会计<br>2 人 | 月31日,执业超<br>币人数有 | 过5年且年齡在60周岁以 | 数据半源或附件上传说明:<br>采用主协与入的评价年级注明详细信息清单和资格检查<br>的相关信息<br>(注:编内的总所会自动加上编内分所条件符合的主<br>称)  |  |  |  |  |

审核页面内会显示事务所/评估机构填报的数据, 省注

协、省评协各部门或市州注协、市州评协可以对填报内容 进行审查,对有不实信息可进行修正并填写评审意见。对 事务所提交的佐证材料可以点击预览进行审核比对。(图示 如下)

| () 信息宣传 (10分)                 |                                                                         |                                    |
|-------------------------------|-------------------------------------------------------------------------|------------------------------------|
|                               | 2022年内投递论文被采纳:中注协采纳 篇, 省注协采纳 篇; 2022年内投递宣传精被采纳:中注协采纳                    |                                    |
| 1、向中注协、省注协投稿以及采纳情况(单位:篇)(10分) | 篇, 新注协采纳1 篇;<br>上结制件<br>财政部《关于加强新时代注册会计师行业人才工作的指导意见) docx<br>删除 下收 @ 00 | 数据未源或附件上传说明:<br>项低值大于率时必须上传相关截图或照片 |
| E、党建工作(140分)                  |                                                                         |                                    |

部分指标需要审核执业机构填报数据是否正确,并由协会进行评分打分。(图示如下)

| (3) 有业务报告管制制度                        | 有业务<br>A<br>O A<br>注协评<br>上传<br>新华社 | 有业务报告管制制度<br>▲<br>▲<br>上坊评分<br>上代影件<br>新华社感望智库审计高质量发展课题电 mxx 副款下 |                         |                                                                                                    |                                                                  |            | 数据来源或附件上传说明:<br>选择有可读提供公司章程或合伙协议及相关人力资源政策、业务报告档<br>管理制度<br>项选 |    |                                                                                                    |                        |                                                      |  |
|--------------------------------------|-------------------------------------|------------------------------------------------------------------|-------------------------|----------------------------------------------------------------------------------------------------|------------------------------------------------------------------|------------|---------------------------------------------------------------|----|----------------------------------------------------------------------------------------------------|------------------------|------------------------------------------------------|--|
| (4) 有员工评价制度及激励机制                     |                                     |                                                                  |                         | 有見工評价制度及激励机制 研究   有見工評价制度及激励机制 并且   ▲ ●   ▲ ●   ■ ●   上防滞分 ●   上 ●   上 ●   上 ●   ● ●   ● ●   ● ●   ● ●   ● ●   ● ●   ● ●   ● ●   ● ●   ● ●   ● ●   ● ●   ● ●   ● ●   ● ●   ● ●   ● ●   ● ●   ● ●   ● ●   ● ●   ● ●   ● ●   ● ●   ● ●   ● ●   ● ●   ● ●   ● ●   ● ●   ● ●   ● ●   ● ●   ● ●   ● ●   ● ● <td>并按</td> <td colspan="4">FT + 20-22 90 92 90 08 10 94 + 22 E 11 9 E<br/>照指标评分规则进行手动评分,填入分数数值即可<br/>数据来源或路住上传说明:<br/>选择有时请提供公司章程或合伙协议及相关人力资源政策、业务报告档案<br/>管理制度</td> |                                                                  |            |                                                               | 并按 | FT + 20-22 90 92 90 08 10 94 + 22 E 11 9 E<br>照指标评分规则进行手动评分,填入分数数值即可<br>数据来源或路住上传说明:<br>选择有时请提供公司章程或合伙协议及相关人力资源政策、业务报告档案<br>管理制度 |                        |                                                      |  |
| (四)参加或自行开展相关活动(单位:人<br>次)(累计得分上限20分) |                                     |                                                                  |                         |                                                                                                    |                                                                  |            |                                                               |    |                                                                                                    | ĥ                      | 算分规则:<br>累计得分上限20分(同一活动只计一次分)                        |  |
|                                      | 类型                                  | 活动名称                                                             | 省注协评                    | 评                                                                                                    | 类型                                                               | 活动名称       | 省注协评<br>分<br>3                                                | 评  |                                                                                                    | 经评审内容符合的,<br>按照算分规则进行打 | ð 🔨                                                  |  |
|                                      | 承办                                  | 1                                                                | 分                       |                                                                                                    | 承办 活动2 5                                                         |            | 算分规则:<br>承办活动每次计5分:协助配合活动(比                                   |    |                                                                                                    |                        |                                                      |  |
|                                      | 协助 2                                | 2                                                                |                         |                                                                                                    | 参加 活动3 2                                                         |            | 2                                                             |    |                                                                                                    |                        | 如: 主讲授课、组建队伍、参与录制等) 每<br>次计3分; 仅参加活动每次计2分            |  |
| 1、承办、协助配合、参加行业党委、协会<br>举办的相关活动       | 参加                                  | 3                                                                |                         |                                                                                                    | 附件:                                                              | +新増<br>附件: |                                                               |    |                                                                                                    | h                      | 数据来源或附件上传说明:<br>填假的活动次数值大于零时必须上传佐证材                  |  |
|                                      | <<br>附件:<br>会计师事务<br>资产评估机<br>资产评估机 | 所诚信档.xlsx<br>构诚信档.xlsx<br>成信档案.xlsx                              | 下载 预览<br>下载 预览<br>下载 预览 | •                                                                                                    | 上代新译<br>会计师师终所诚信性.xlsx 删除 下载<br>预选<br>资产评估机构诚信性.xlsx 删除 下载<br>预选 |            |                                                               |    |                                                                                                    |                        | 料<br>(图像、振高等)<br>按照不同运动名称分别填写表单<br>按证材料文件名需与填版运动名称一致 |  |

省注协各部门或市州注协审核过程中可在底部按钮区 点击【保存】审核进度;所有指标审核完成后,点击【审 核通过】即可完成该事务所/评估机构本次综合评价评审。 【审核不通过】按钮功能设计为退回填报流程,由事务所/ 评估机构重新补充评价材料,只用于事务所/评估及机构在 未完成内容填报,误操作提交评审情况下。(图示如下)

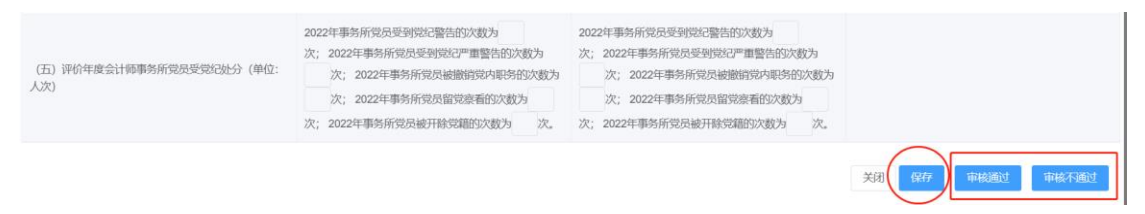

2.2.2、评估机构评价指标审核

此功能内容与事务所评价指标审核操作流程一致,详 情请参考该部分功能使用指南。